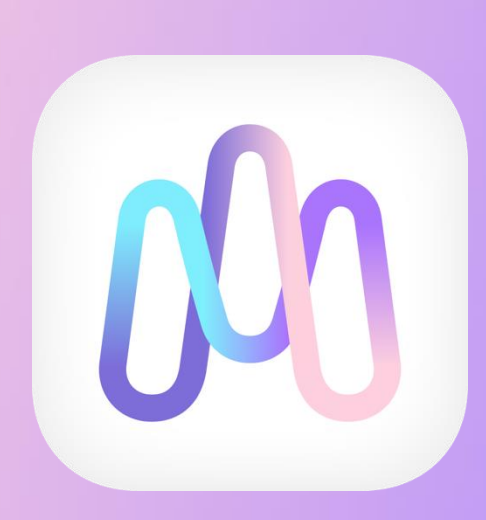

# マイドスケールご利用開始準備ガイド

# (脈波測定器あり)

株式会社Yume Cloud Japan

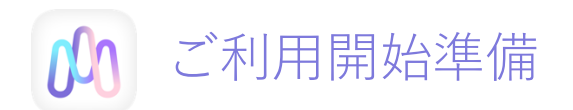

1. アカウントの作成

※既に登録された方は②の「アカウントをお持ちの方はこちらから」をクリックしてください

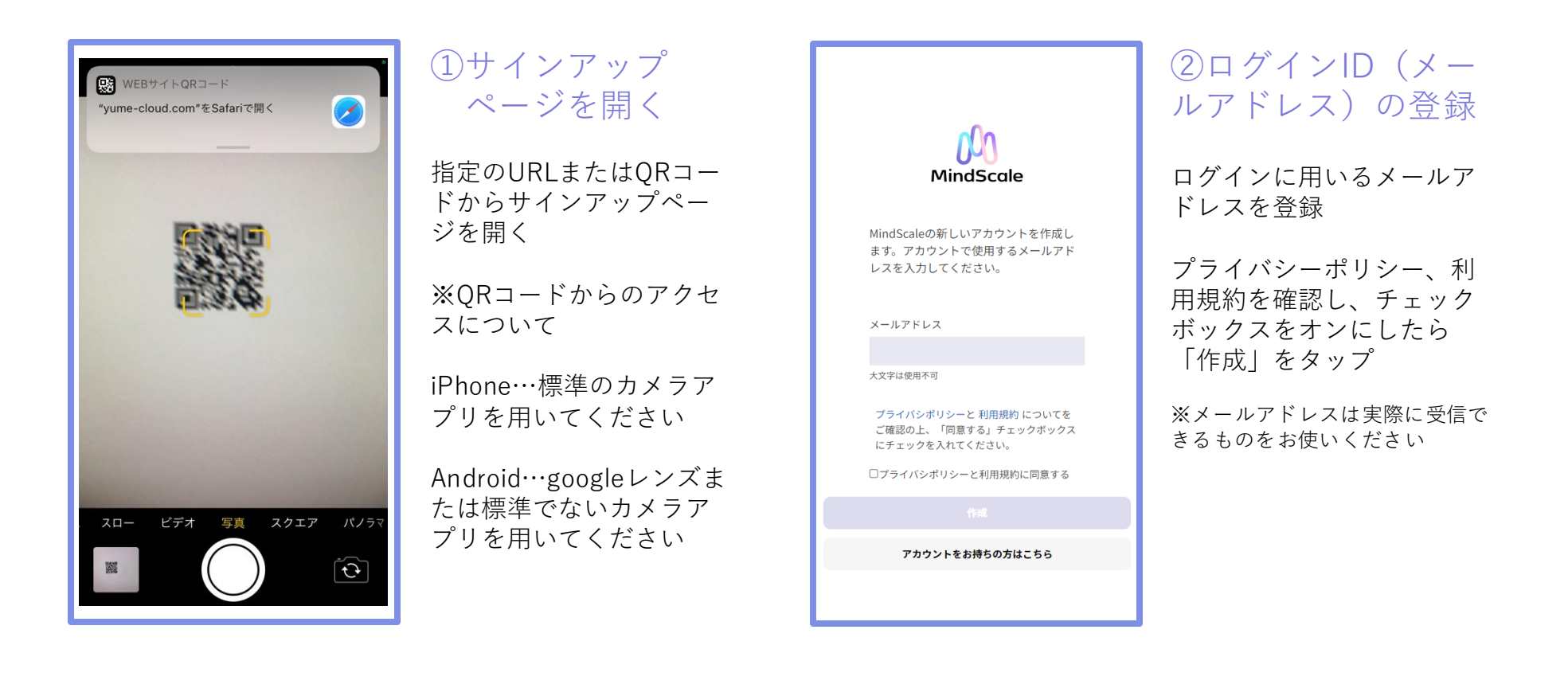

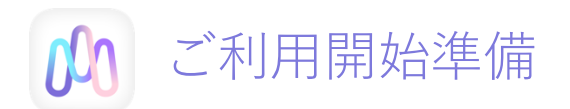

### 1. アカウントの作成

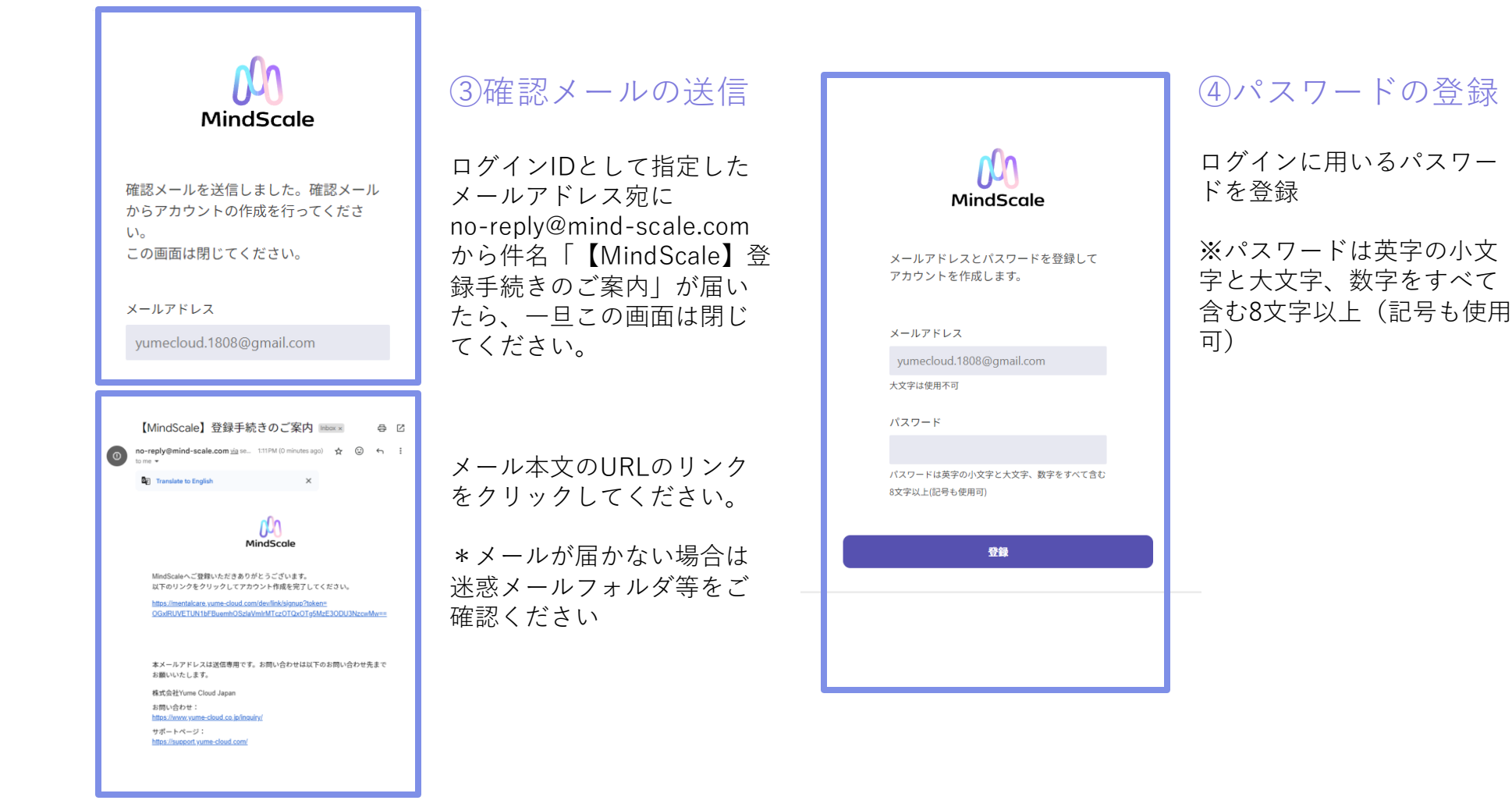

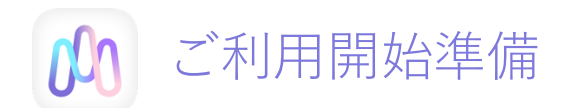

## 1. アカウントの作成

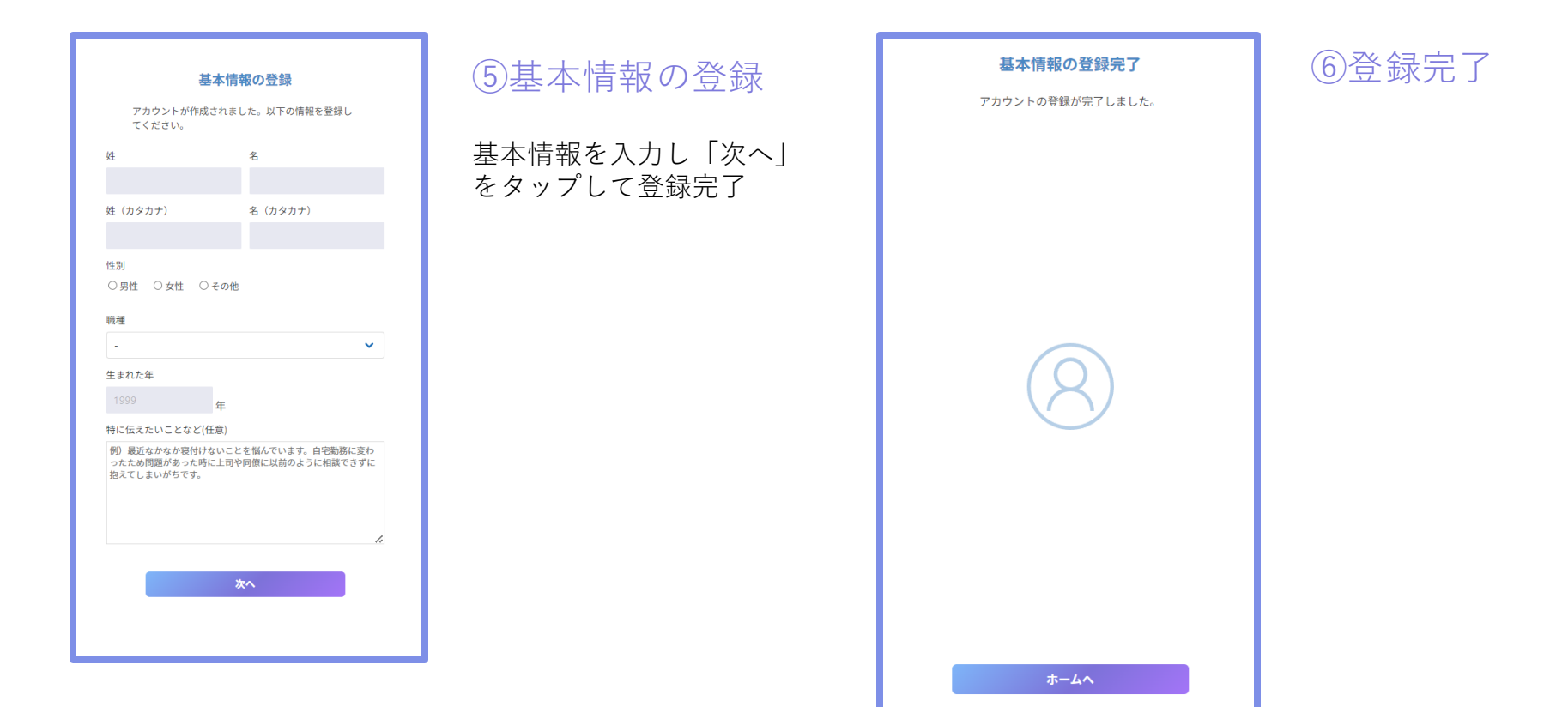

#### ※基本情報を変更する場合

| アカウント情報                             | × |
|-------------------------------------|---|
| アカウント情報の変更                          |   |
| メールアドレス<br>yumecloud.1808@gmail.com |   |
| 基本情報<br>夢 梅子                        | > |
| パスワード<br>*******                    | > |
| 2段階認証<br>無効                         | > |
| Fitbitとの接続<br>未接続                   | > |
| お問い合わせ・サポート                         |   |
| お問い合わせ                              | > |
| サポートページ                             | > |
| その他                                 |   |
| ストレステスト                             | > |
| ビデオチャットに接続する                        | > |
| ユーザーIDを表示                           | > |
|                                     |   |
|                                     |   |
| ログアウト                               |   |

※基本情報を変更したい場合は、Homeヘログイン後 右上の人マークをタップするとアカウント情報ページが開きます。

ここでパスワードの変更やお問い合わせを行うことができます。

※特に指示がある場合のみ、下記ご利用可能となります。 ・2段階認証 ・ストレステスト

※ビデオチャットへの接続もこちらから行うことができます。

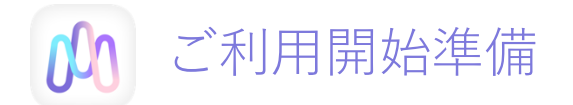

### 2. 脈波測定アプリのインストール (iPhone)

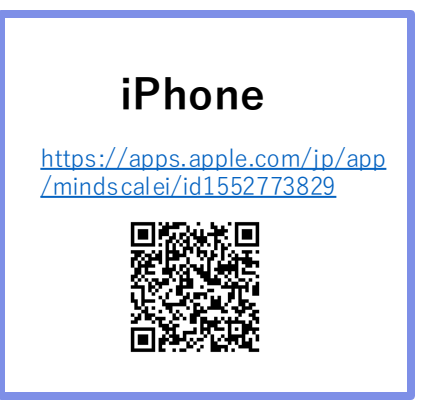

#### ①インストール

先にスマートフォンの設 定でBluetoothをオンにし、 左のURL、QRコードからア プリをインストール

※QRコードからのアクセ スについて

iPhoneの標準のカメラア プリを用いてください。

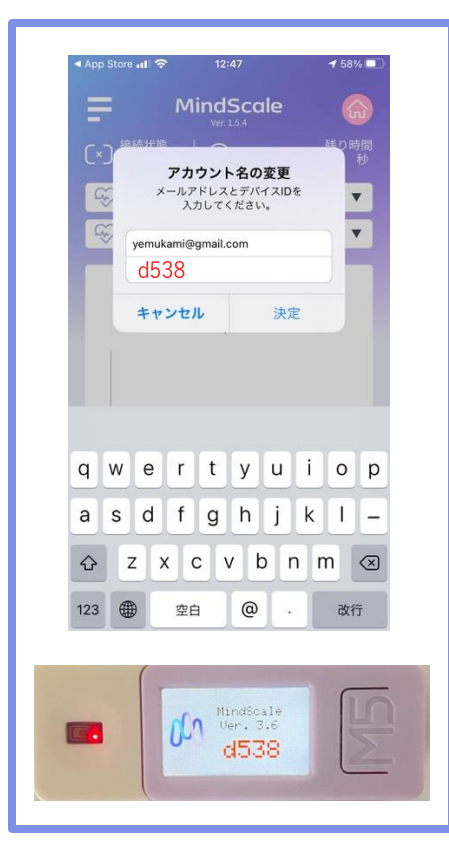

#### ②起動と初期設定

ホーム画面のMind Scaleを 起動し、画面左上の「E」 をタップ

上段にサインアップで登録したログインIDを、下段に脈波センサーIDを登録

※センサーIDは脈波セン サーの起動画面で確認で きます。脈波センサーの スイッチ(M5ボタンの左 側面突起)を押して起動 してください。

入力が終わりましたら 『決定』を押し、アプリ を閉じて再起動してくだ さい。

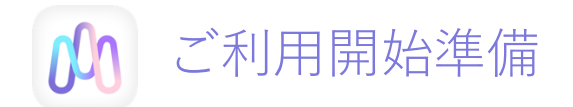

### 2. 脈波測定アプリのインストール (Android)

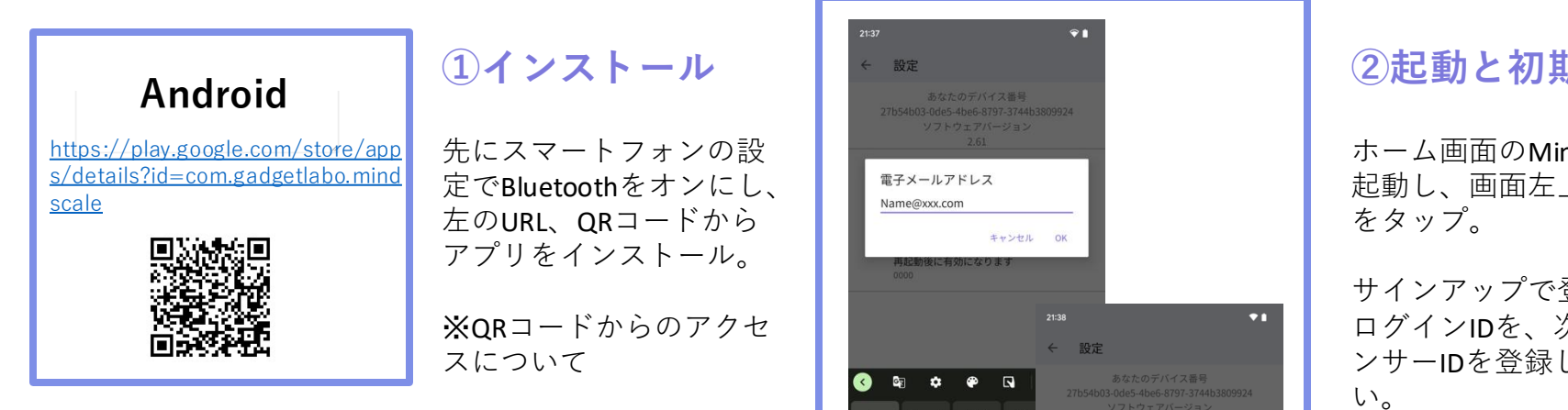

レンズまたは標準でない カメラアプリを用いてく ださい。

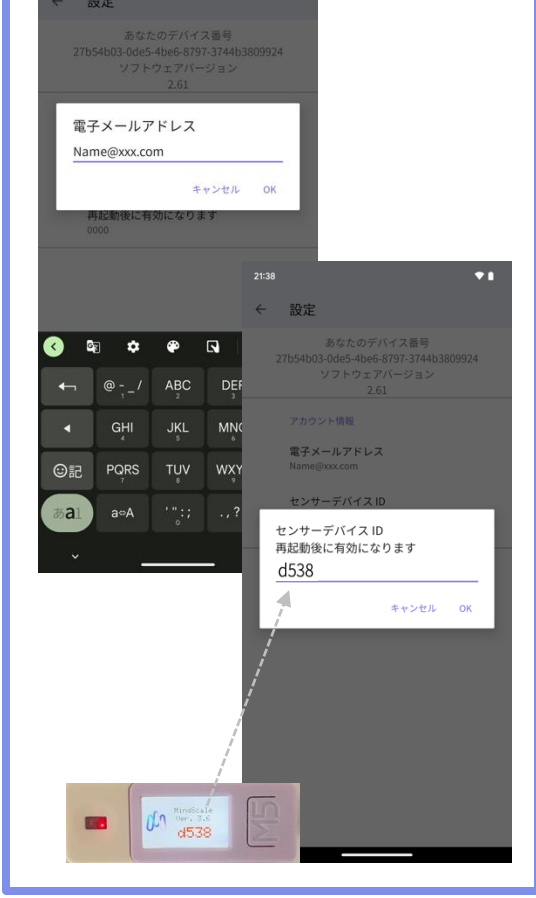

#### ②起動と初期設定

ホーム画面のMind Scaleを 起動し、画面左上の「<u></u>]

サインアップで登録した ログインIDを、次に脈波セ ンサーIDを登録してくださ

\*センサーIDは脈波セン サーの起動画面で確認で きます。脈波センサーの スイッチ(M5ボタンの左 側面突起)を押して起動 してください。

入力が終わりましたら、 アプリを閉じて再起動 してください。

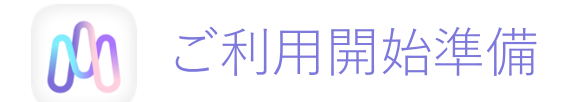

#### 脈波計測センサーのご説明

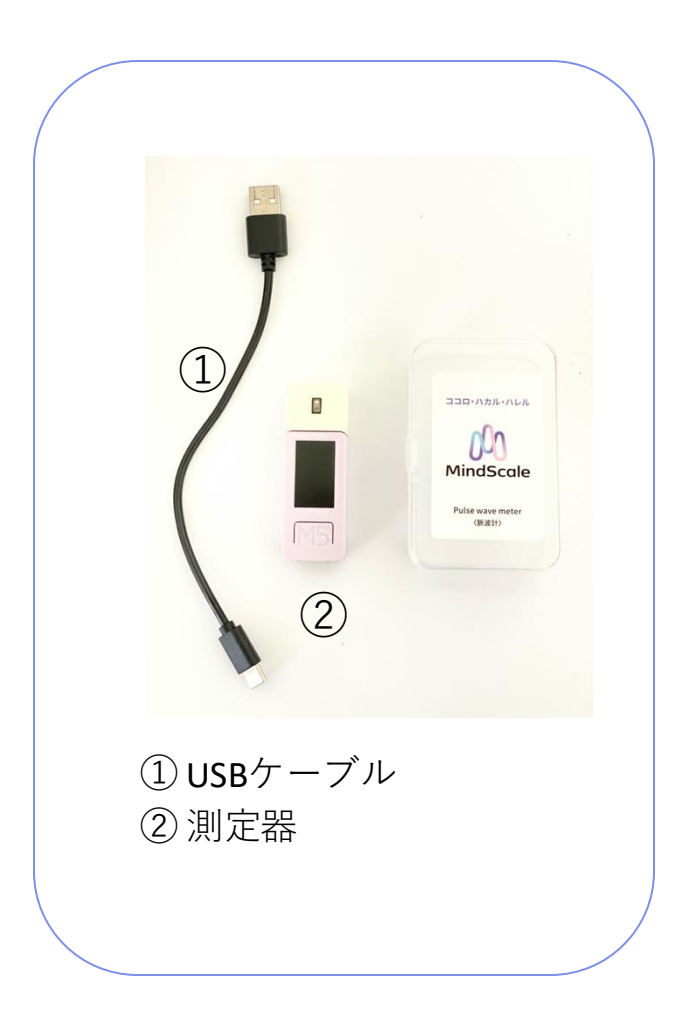

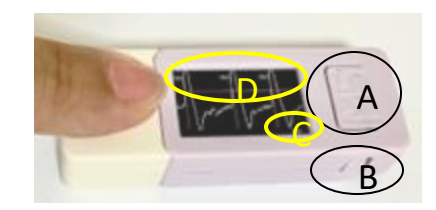

#### A ---- M5ボタン

電源が入っている状態でクリックするとリセットされます。 電源が入っている状態で2秒間長押しすると電源が切れます。 測定しない状態で1分間放置すると自動的に電源が切れます。

B --- 電源スイッチ

電源が入っていない状態で押すと電源が入ります。 電源が入っている状態で6秒間長押しすると電源が切れます。

#### C --- バッテリー残量

バッテリーの残量表示です。30%以下の場合早めに充電してください。

D --- 測定値

この測定値が表示されない場合は指の置き方に問題があります。 センサーの上に正確にそっと触れるように置いてください。

#### センサーの仕様

満充電からの連続使用可能時間 --- 約1時間10分 (1日1回測定で約2週間使用可) 満充電までにかかる時間 --- 約50分

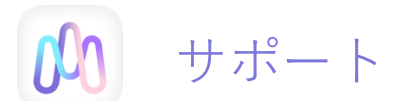

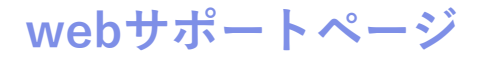

Webサポートページからご確認いただけます。

https://support.yume-cloud.com/

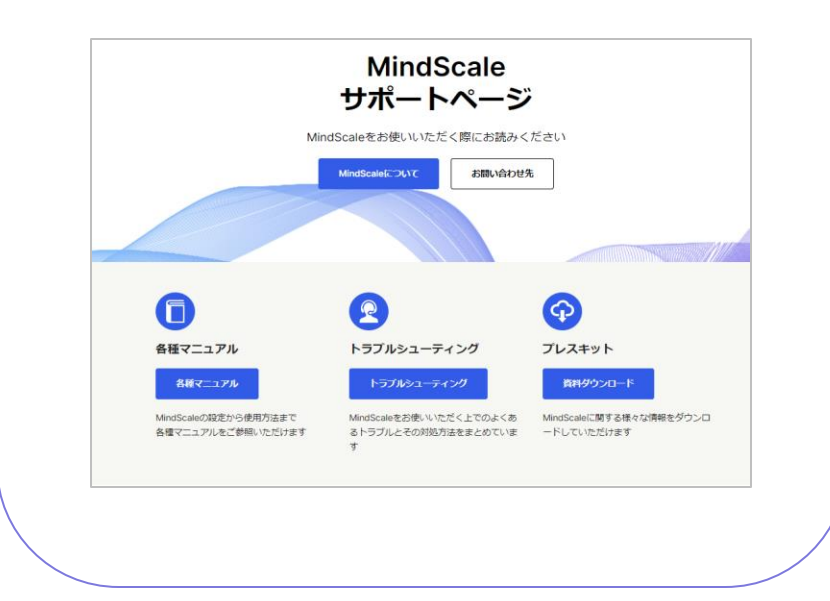

#### ヘルプデスク

メールでのお問い合わせ

helpdesk@yume-cloud.co.jp

営業日24時間以内に返信いたします。